# Ödeme Tahsilat Planlarında Veri Girişi

## 1- Eski Ödeme Tahsilat Planlarında Data Girişi

Ödeme planı satırlarında yapılacak, ödemelerin ne zaman yapılacağı gün, ay, yıl kolonlarında belirlenir. Gün, ay, yıl bilgileri şu şekilde girilir:

**Boş bırakılabilir:** Bu durumda fatura tarihindeki gün, ay veya yıl bilgisi geçerlidir. Kolonların hepsi boş bırakılabileceği gibi, seçilerek de boş bırakılabilir. Bu durumda sadece boş bırakılan kolon için fatura tarihi geçerlidir. Yani ay kolonu boş ise faturanın kesildiği ay geçerlidir.

**Sabit rakam girilebilir:** Gün, ay ve yıl kolonlarının hepsine veya her birine sabit rakamlar girilebilir. Sabit rakam girilen kolon, değişkenliğini kaybeder. Örneğin ay kolonuna 12 yazıldığında, plan satırının tarihi Aralık ayında sabitlenmiştir. Gün ve yıl bilgileri değişebilir.

**"+" karakteri ile birlikte rakam girilebilir:** Bir kolona girilen + işareti, içinde bulunulan yıl, ay veya güne, "" işaretinden sonra yazılacak rakam kadar ekleme yapılacak anlamına gelir. Örneğin gün kolonuna "+5" yazılırsa, bu faturanın kesildiği günden beş gün sonrası anlamına gelir. Aynı şekilde ay kolonuna "+1" yazılırsa, faturanın kesildiği aydan bir ay sonrası anlamına gelir. " - " karakteri ile rakam girilebilir. Bir kolona girilen " - " işareti, içinde bulunulan yıl, ay veya günden, "-" işaretinden sonra yazılacak rakam kadar çıkarma yapılacak anlamına gelir. Örneğin gün kolonuna "-15" yazılırsa, faturanın kesildiği günden on beş gün öncesi anlamına gelir. Aynı şekilde ay kolonuna "-6" yazılırsa, faturanın kesildiği aydan, altı ay öncesi anlamına gelir.

**"H" karakteri ile hafta bilgileri girilebilir** (GÜN kolonunda) "H" karakterinden sonra yazılan rakam haftanın kaçıncı günü olacağını, başına yazılan rakam ise kaçıncı hafta olacağını belirler. Örneğin Salı günü için "H2" yazılır. Fatura ayının 3. Perşembesi diyebilmek için "3H4" yazılmalıdır. Fatura tarihinden 2 hafta sonraki Pazartesi (Fatura tarihi Pazartesi ise o günde dahil) diyebilmek için "+2H1" yazılmalıdır. Tarih giriş formatlarının kullanım örnekleri aşağıda yer alır:

| Açıklama                                                                       | Gün  | Ay | Yıl |
|--------------------------------------------------------------------------------|------|----|-----|
| Fatura tarihinden 30 gün sonra                                                 | +30  |    |     |
| Fatura tarihinden bir sonraki ayın 15'inde                                     | 15   | +1 |     |
| Fatura tarihinden bir yıl sonra                                                |      |    | +1  |
| Fatura tarihinden iki sonraki ayın ilk Salı günü                               | H2   | +2 |     |
| Fatura tarihinden sonraki ikinci Çarşamba                                      | +2H3 |    |     |
| Fatura ayının son Cuma günü                                                    | 4H5  |    |     |
| Nisan ayının ikinci Perşembe günü                                              | 2H4  | 4  |     |
| Fatura ayının üçüncü haftası                                                   | 3H   |    |     |
| Fatura tarihinden 3 hafta sonraki Pazartesi                                    | +3H  |    |     |
| (Fatura tarih de dahil olmak üzere) Fatura tarihinden bir<br>önceki ayın 20'si | 20   | -1 |     |

### 2- Yeni Tarih Giriş Formatı

Ödeme tahsilat planlarında tarih girişi; ya direkt manuel girilerek ya da Cari Hesaba Ödeme Tahsilat Planı uygulanarak yapılabilir.

### Tarih Giriş Formatı 1

Ödeme Tahsilat Planlarında tarih formatı direkt olarak girilebilir. Aşağıdaki şekilde görüldüğü üzere kullanıcılar istedikleri günün tarihini Gün, Ay ve Yıl (GG/AA/YYYY) bazında belirtmişlerdir.

| 🚺 Ödeme / Tahsilat I                                                                           | Manı - TARÎH                                      |                                    |                  |                |                                                  |              |     |          |      |                    |            |                 |
|------------------------------------------------------------------------------------------------|---------------------------------------------------|------------------------------------|------------------|----------------|--------------------------------------------------|--------------|-----|----------|------|--------------------|------------|-----------------|
| Plan Kodu<br>Plan Açıklaması<br>Plan Açıklaması (2)<br>Özel Kod<br>Yetki Kodu<br>Faiz Oranları | TARH<br>Tarih Formati<br>Statüsü<br>Evrensel Kodu | allanımda 🗸 🔿 Aynı<br>B Açıklaması | Günler Birleştir | 3<br>ilmeyecek | Pazartesi Salı Qarşamba Perşembe Cuma Cuma Pazar |              |     |          |      |                    |            |                 |
| Erken Odeme                                                                                    | Geç Odeme                                         | 5 Grup I                           | Kodu             |                | Marcul.                                          | the distance | 0.0 |          |      | Manada ana Taha an | 4.014.000  | Concerned March |
| Taksit                                                                                         | banka Mesap Kodu                                  | Gen Odeme Plani                    | Tşiem Dovizi     | Pormul<br>P1/4 | Koşul                                            | Indirim      | 31  | Ay<br>01 | 2020 | tuvariama Tabani   | Açıklaması | Evrensel Kodu   |
| Taksit                                                                                         |                                                   |                                    | TL I             | P4/3           |                                                  |              | 01  | 02       | 2020 | 1                  |            |                 |
| Taksit                                                                                         |                                                   |                                    | n.               | P4/2           |                                                  |              | 02  | 02       | 2020 | 1                  |            |                 |
| Taksit                                                                                         |                                                   |                                    | n.               | P4             |                                                  |              | 03  | 02       | 2020 | 1                  |            |                 |
|                                                                                                |                                                   |                                    |                  |                |                                                  |              |     |          |      |                    |            |                 |
|                                                                                                |                                                   |                                    |                  |                |                                                  |              |     |          |      |                    |            |                 |
|                                                                                                |                                                   |                                    |                  |                |                                                  |              |     |          |      |                    |            |                 |
|                                                                                                |                                                   |                                    |                  |                |                                                  |              |     |          |      |                    |            |                 |
|                                                                                                |                                                   |                                    |                  |                |                                                  |              |     |          |      |                    |            |                 |
|                                                                                                |                                                   |                                    |                  |                |                                                  |              |     |          |      |                    |            |                 |

Cari Hesaplar üzerinde sağ mouse Borç Takip seçeneği ile girilen tarih formatı girildiği şekilde görülebilir.

| one rakep toos to rake of |                                         |                        |                                                                                                    |              |          |              |          |           |          |       |      |                       |          |             |
|---------------------------|-----------------------------------------|------------------------|----------------------------------------------------------------------------------------------------|--------------|----------|--------------|----------|-----------|----------|-------|------|-----------------------|----------|-------------|
| Işlem Ta Tarih            | No.                                     | Işlem                  | Borç                                                                                                    | Alacak       | Borg TL  | Alacak TL    | Kalan    | Beige No. | Tic. 1gl | Ihtar | Vade | Fa Satış Elemanı Kodu | Ozel Kod | Devir İşler |
| 05.06.2020 05.06.2020     | 00000000000000000                       | Alınan Hizmet Faturası |                                                                                                    | 3.540,00     |          | 3.540,00 TL  | 3.540,00 |           |          |       | M    | SATIŞ ELEMANI         |          |             |
| 05.06.2020 05.06.2020     | 00000000000000000                       | Alınan Hizmet Faturası |                                                                                                    | 3.540,00     |          | 3.540,00 TL  | 3.540,00 |           |          |       | M    | SATIŞ ELEMANI         |          |             |
| 05.06.2020 05.06.2020     | 000000000000000000                      | Alınan Hizmet Faturası |                                                                                                    | 3.540,00     |          | 3.540,00 TL  | 3.540,00 |           |          |       | M    | SATIŞ ELEMANI         |          |             |
| 08.06.2020 08.06.2020     | ARV2019000001                           | Toptan Satış Faturası  | 960,00                                                                                                    |              | 960,00   | TL           | 960,00   |           |          |       |      | SATIŞ ELEMANI         |          |             |
| 08.06.2020 08.06.2020     | ARV2019000001                           | Toptan Satış Faturası  | 1.132,80                                                                                                    |              | 1.132,80 | TL.          | 1.132,80 |           |          |       |      | SATIŞ ELEMANI         |          |             |
| 08.06.2020 08.06.2020     | 000000000000000000000000000000000000000 | Satinalma Faturasi     |                                                                                                    | 300,00       |          | 300,00 TL    | 300,00   |           |          |       |      | SATIŞ ELEMANI         |          |             |
| 09.06.2020 09.06.2020     | ARV2019000001                           | Toptan Satış Faturası  | 1.475,00                                                                                                    |              | 1.475,00 | TL           |          |           |          |       |      | SATIŞ ELEMANI         |          |             |
| 09.06.2020 09.06.2020     | 000000000000000000000000000000000000000 | CH Tahsilat            |                                                                                                    | 1.475,00     |          | 1.475,00 TL  |          |           |          |       |      | SATIŞ ELEMANI         |          |             |
| 25.05.2020 24.06.2020     | ARV2019000001                           | Toptan Satış Faturası  | 1.000,00                                                                                                    |              | 1.000,00 | TL.          | 1.000,00 |           |          |       |      | SATIŞ ELEMANI         |          |             |
| 22.05.2020 07.07.2020     | ARV2019000001                           | Toptan Satış Faturası  | 1.000,00                                                                                                    |              | 1.000,00 | TL           | 1.000,00 |           |          |       |      | SATIŞ ELEMANI         |          |             |
| 25.05.2020 27.07.2020     | ARV2019000001                           | Toptan Satış Faturası  | 1.000,00                                                                                                    |              | 1.000,00 | TL           | 1.000,00 |           |          |       |      | SATIŞ ELEMANI         |          |             |
| 09.06.2020 27.07.2020     | ARV2019000001                           | Toptan Satış Faturası  | 1.475,00                                                                                                    |              | 1.475,00 | TL           | 1.475,00 |           |          |       |      | SATIŞ ELEMANI         |          |             |
| 22.05.2020 24.08.2020     | ARV2019000001                           | Toptan Satiş Faturası  | 1.000,00                                                                                                    |              | 1.000,00 | TL           | 1.000,00 |           |          |       |      | SATIŞ ELEMANI         |          |             |
| 22.05.2020 07.09.2020     | ARV2019000001                           | Toptan Satış Faturası  | 1.000,00                                                                                                    |              | 1.000,00 | TL           | 1.000,00 |           |          |       |      | SATIŞ ELEMANI         |          |             |
| 09.06.2020 09.09.2020     | ARV2019000001                           | Toptan Satış Faturası  | 1.475,00                                                                                                    |              | 1.475,00 | TL           | 1,475,00 |           |          |       |      | SATIŞ ELEMANI         |          |             |
| 25.05.2020 11.09.2020     | ARV2019000001                           | Toptan Satis Faturasi  | 1.000,00                                                                                                    |              | 1.000,00 | TL           | 1.000,00 |           |          |       |      | SATIŞ ELEMANI         |          |             |
| 09.06.2020 28.09.2020     | ARV2019000001                           | Toptan Satis Faturasi  | 1.475,00                                                                                                    |              | 1.475,00 | TL           | 1.475,00 |           |          |       |      | SATIŞ ELEMANI         |          |             |
| 03.03.2020 03.03.2020     | 00000000000000000                       | Toptan Satis Faturasi  | 1.180,00                                                                                                    |              | 5.900,00 | USD          | 1.180,00 |           |          |       |      |                       |          |             |
| 05.03.2020 05.03.2020     | 000000000000000000000000000000000000000 | Toptan Satis Faturasi  | 113,28                                                                                                    |              | 566,40   | USD          | 113,28   |           |          |       |      |                       |          |             |
| 10.03.2020 10.03.2020     | 000000000000000                         | Nakit Tahsilat         |                                                                                                    | 1.000.00     |          | 6.000.00 USD | 1.000.00 |           |          |       |      |                       |          |             |
| 14.03.2020 14.03.2020     | 000000000000000000000000000000000000000 | Satınalma Faturası     |                                                                                                    | 590.00       |          | 1.180.00 USD | 590.00   |           |          |       |      |                       |          |             |
| 18.03.2020 18.03.2020     | 0000000000000000                        | Nakit Tahsilat         |                                                                                                    | 1.000.00     |          | 8.000.00 USD | 1.000.00 |           |          |       |      |                       |          |             |
|                           |                                         |                        |                                                                                                    |              |          |              |          |           |          |       |      |                       |          |             |
|                           |                                         |                        |                                                                                                    |              |          |              |          |           |          |       |      |                       |          |             |
|                           |                                         |                        |                                                                                                    |              |          |              |          |           |          |       |      |                       |          |             |
|                           |                                         |                        | Karşı İşlem                                                                                                    |              |          |              |          |           |          |       |      |                       |          |             |
| h                         |                                         | 09.06.2020             | Tarih                                                                                                    |              | 09.06.2  | 020          |          |           |          |       |      |                       |          |             |
| Torta Topta               | n Satış Faturası                        |                        | Fiş Türü                                                                                                    | CH Tahsilat  |          |              |          |           |          |       |      |                       |          |             |
| No. ARV2                  | 01900000023                             |                        | Fig No.                                                                                                    | 000000000000 | 0024     |              |          |           |          |       |      |                       |          |             |
| üman İzleme No.           |                                         |                        | Doküman İzleme No                                                                                                    | I.           |          |              |          |           |          |       |      |                       |          |             |
| sr 5.900                  | ,00                                     |                        | Tutar                                                                                                    | 1.475,00     |          |              |          |           |          |       |      |                       |          |             |
|                           |                                         |                        |                                                                                                    |              |          |              |          |           |          |       |      |                       |          |             |
|                           |                                         |                        |                                                                                                    |              |          |              |          |           |          |       |      |                       |          |             |
| ç 673.                    | 881,34 Borç                             | Ortalama Vade          | 4.01.2020 Borg Ortalar                                                                                                    | na Gün       | -137     |              |          |           |          |       |      |                       |          |             |
| cak 54.                   | 024,25 Alaca                            | ak Ortalama Vade       | 21.04.2020 Alacak Ortal                                                                                                    | ama Gün      | -49      |              |          |           |          |       |      |                       |          |             |
|                           |                                         |                        |                                                                                                    |              |          |              |          |           |          |       |      |                       |          |             |
| KANNE I ETEO KANNE        | Ceri Al                                 | Karry Internet         |                                                                                                    | A Datase     |          |              |          |           |          |       |      |                       |          | Kana        |
| refer Fuo reher           |                                         | Wands shutter .        | C Date of the second second se |              |          |              |          |           |          |       |      |                       |          | Paha        |

### Tarih Giriş Formatı 2

Fiş içerisinde kullanıcının tarihi ve bu tarihte ödenmesi istenen tutarın kullanıcı tarafından manuel olarak yazılması sonucu ilgili Cari Hesaba Ödeme Tahsilat Planı uygulanmasıdır.

Şimdi bu işlemin nasıl yapıldığını inceleyelim;

Öncelikli olarak bir Satış Faturası keselim. İlgili cari hesabı ve malzemeyi seçelim ve tutarı girelim. Ardından Sağ mouse (veya F9) yapıp Ödeme Hareketleri (Parçalı/Ortalama) seçelim. Ödeme İşlemleri penceresi açılır.

|             | an Decaylar 11            |           |            |             |              |           |             |                 |                   |              |                  |                   |                   |     |
|-------------|---------------------------|-----------|------------|-------------|--------------|-----------|-------------|-----------------|-------------------|--------------|------------------|-------------------|-------------------|-----|
| No AB       | 12010000000000            | Cari H    | esap Bilgi | ileri       |              |           |             |                 |                   |              |                  |                   |                   |     |
| NO. AR      | V201900000024             | Kodu      |            | 002         | . 1          | lşyeri    | 000, Merke  | z v             |                   |              |                  |                   |                   |     |
| 09.0        | 06.2020                   | Unvani    |            | B FIRMASI   | 💼 E          | Bölüm     | 000, Merke  | z v             |                   |              |                  |                   |                   |     |
| n <u>13</u> | 57:49                     | Ödemele   | er         | TARH        |              | Fabrika   | 000, Merke  | z v             |                   |              |                  |                   |                   |     |
| No.         |                           | Ticari İş | lem Grubu  |             |              | Ambar     | 000, Merke  | z v             |                   |              |                  |                   |                   |     |
| nleme Ta    | rihi 09.06.2020 📒         | Satış Ele | manı Kodu  | SATIŞ ELEMA | ANI 📄 Fa     | atura Tip | i e-Arşiv F | aturası 🗸       |                   |              |                  |                   |                   |     |
| Cod         |                           | Yetki Ko  | du         |             | E Pr         | roje Kod  | lu          |                 |                   |              |                  |                   |                   |     |
| Tür         | Kodu                      |           | Açıklama   | Mikt        | tar Biri     | im        | Birim       | Fiyat Dö        | vizli Birim Fiyat | Varyant Kodu | Varyant Açıklama | Açıklama2         | Varyant Açıklama2 | 2 0 |
| zeme        | 001                       | stok1     |            |             | 1 ADET       |           |             | 1.500,00        |                   |              |                  |                   |                   | L   |
| deme Is     | demleri                   |           |            |             |              |           |             |                 |                   |              |                  |                   |                   |     |
| eme No      | . Tarih                   | Gün       | E.F. %     | G.F. %      | Öderne Tutar | n         | Indirim %   | İndirim Geçerli | İşlem Statüsü     | Gecikme Tut  | Ödeme Tipi       | Geri Ödeme Tarihi | Tutar Hesabi      |     |
| deme No     | Tarih                     | Gün       | E.E. %     | G.E.%       | Öderne Tutar | ri .      | Indirim %   | Indiain Geoerli | İslem Statüsü     | Geoikme Tut  | Ödeme Tipi       | Geri Ödeme Tarihi | Tutar Hesabi      |     |
| e           | 1 31.01.2020              | -130      |            | 5           |              | 443,00    |             | 31.01.2020      | İşlem Tamamlandı  |              | Taksit           |                   |                   | π   |
| 0           | 2 01.Şubat.2020.Cumart    | -129      |            | 5           |              | 442,00    |             | 01.02.2020      | İşiem Tamamlandı  |              | Taksit           |                   |                   | π   |
|             | 13 02 Subat 2020 Pazar    | -128      |            | 5           |              | 443,00    |             | 02.02.2020      | İşlem Tamamlandı  |              | Takst            |                   |                   | π   |
| 0           | o or outers or other      |           |            |             |              |           |             |                 |                   |              |                  |                   |                   |     |
| 0           | 4 03.Şubat 2020 Pazartı   | -127      |            | 5           |              | 442,00    |             | 03.02.2020      | Işlem Tamamlandı  |              | Taksit           |                   |                   | п   |
| 0           | 4 03.Şubat 2020 Pazartı   | -127      |            | 5           |              | 442,00    |             | 03.02.2020      | işlem Tamamlandı  |              | Taksē            |                   |                   | T   |
| 0           | 4 03.Şubat 2020.Pazartı   | -127      |            | 5           |              | 442,00    |             | 03.02.2020      | işlem Tamamlandı  |              | Taksit           |                   |                   | n   |
| 0           | 04 03.Şubat 2020 Pazartı  | -127      |            | 5           |              | 442,00    |             | 03.02.2020      | işlem Tamamlandı  |              | Taksit           |                   |                   | Π   |
| 6           | 14 03.Şubat.2020.Pazarlı  | -127      |            | 5           |              | 442,00    |             | 03.02.2020      | işlem Tamamlandı  |              | Taksē            |                   |                   | Π   |
| 0           | 14 03.Şubat 2020.Pazartı  | -127      |            | 5           |              | 442,00    |             | 03.02.2020      | işiem Tamamlandı  |              | Takst            |                   |                   |     |
| 0           | 4 03.Şubat 2020 Pazarlı   | -127      |            | 5           |              | 442,00    |             | 03.02.2020      | işlem Tamamlandı  |              | Taksê            |                   |                   |     |
| 6           | 4 03.Şubat 2020 Pazarlı   | -127      |            | 5           |              | 442,00    |             | 03.02.2020      | işlem Tamamlandı  |              | Taksž            |                   |                   | T   |
| ¢           | 94 03 Şubat 2020 Pazarta  | -127      |            | 5           |              | 442,00    |             | 03.02.2020      | işlem Tamamlandı  |              | Taksž            |                   |                   |     |
| 0           | 94 03 Şubat 2020 Pazarte  | -127      |            | 5           |              | 442,00    |             | 03.02.2020      | işlem Tamamlandı  |              | Taksit           |                   |                   |     |
| 0           | 94 03. Şubat 2020 Pazarte | -127      |            | 5           |              | 442,00    |             | 03.02.2020      | işlem Tamamlandı  |              | Taks2            |                   |                   |     |
| 0           | 4 03 Şubat 2020 Pazartı   | -127      |            | 5           |              | 442,00    |             | 03.02.2020      | işlem Tamamlandı  |              | Taks£            |                   |                   |     |
| 6           | 4 03 Şubat 2020 Pazarte   | -127      |            | 5           |              | 442,00    |             | 03.02.2020      | işlem Tamamlandı  |              | Taks2            |                   |                   |     |
|             | 4 03 Şubat 2020 Pazartı   | -127      |            | 5           |              | 442,00    |             | 03.02.2020      | işlem Tamamlandı  |              | Taks2            |                   |                   |     |
|             | 4 03 Şubat 2020 Pazartı   | -127      |            | 5           |              | 442,00    |             | 03.02.2020      | işlem Təməmləndə  |              | Taksit           |                   |                   |     |

Ödeme Tutarı fişin kesildiği tarih itibarı ile ekrana yansır. Bu pencere kullanıcı için değişiklik yapılabilir durumdadır. Kullanıcı istediği tarihi ve o tarihte ödenmesi gereken tutarı manuel olarak girebilir.

Tarihi girdiğimiz anda fatura kesim tarihinden o güne kadar kaç günlük Ödeme / Tahsilat Planı uygulanmışsa otomatik olarak gün hesaplanır. Ödeme Tutarı kısmında ise kullanıcı istediği tutarı dilediği gibi girebilir.

Dilediğimiz tarihleri ve tutarları sıra ile girdiğimizi varsayalım ve son ödemenin de 02.02.2018 tarihinde yapılması gerekiyor. Ancak o ana kadar olan tutarları rastgele girmişiz ve fatura tutarını tamamlamak istiyoruz. Ödeme İşlemleri penceresi içerisinde sağ mouse (veya F9) yapıldığında karşımıza bir pencere daha çıkar. Burada <u>Ödenecek Toplama Eşitle</u> seçildiğinde kalan tutar ne kadarsa Ödeme Tutarı alanına hesaplanarak gelir.

| 8) Toptan Sat                                                                   | tış Faturası - 000000                                                                                                    | 000000042                                                                            |                                                              |                                                       |                                                                                                    |                                                                                                    |                            |                                                          |                    |                         |                         |
|---------------------------------------------------------------------------------|----------------------------------------------------------------------------------------------------|--------------------------------------------------------------------------------------|--------------------------------------------------------------|-------------------------------------------------------|----------------------------------------------------------------------------------------------------|----------------------------------------------------------------------------------------------------|----------------------------|----------------------------------------------------------|--------------------|-------------------------|-------------------------|
| ira Detayla<br>ura No. ARV<br>rih 09.00<br>man 13:5<br>Ige No.<br>izenleme Tari | r Detaylar II<br>/201900000024<br>6.2020                                                                                                    | Cari Hesap Bi<br>Kodu<br>Unvanı<br>Ödemeler<br>Ticari İşlem Grul<br>Sətış Elemanı Ko | gileri<br>002<br>B FİRMASI<br>TARİH<br>U<br>U<br>SATIŞ ELEMJ | Işyeri<br>Bölüm<br>Fabrika<br>Ambar<br>ANI Fatura Tip | 000, Merkez<br>000, Merkez<br>000, Merkez<br>000, Merkez<br>H e-Arşiv Faturası                                              | 2 2 2 2 2 2 2 2 2 2 2 2 2 2 2 2 2 2 2 2                                                                                                    |                            |                                                          |                    |                         |                         |
| el Kod<br>Tür                                                                   | Kodu                                                                                                    | Yetki Kodu<br>Acıklamı                                                               | Mik                                                          | Proje Kod                                             | lu<br>Birim Fivat                                                                                                    | Dövizli Birim Fivat                                                                                                    | Varvant Kodu               | Varvant Aciklama                                         | Aciklama2          | Varvant Aciklama        | 2 Dă                    |
|                                                                                 |                                                                                                    | - quantum                                                                            |                                                              |                                                       | 2                                                                                                    | e e transmission e transmission e transm<br>E transmission e transmission e transmission e transmission e transmission e transmission e transmission e transmission e transmission e transmission e transmission e transmission e transmission e transmission e transmission e transmis | 10.70.10000                | tar yant rightania                                       |                    | tan yant representation | - 00                    |
| Malzeme                                                                         | 001                                                                                                    | stok1                                                                                |                                                              | 1 ADET                                                | 1.500,                                                                                                    | 00                                                                                                    |                            |                                                          |                    |                         | USC                     |
| Maizeme                                                                         | 001<br>lemleri                                                                                                    | stok1                                                                                |                                                              | 1 ADET                                                | 1.500,                                                                                                    | 00                                                                                                    |                            |                                                          |                    |                         | US                      |
| Ödenecek T<br>Ödeme No.                                                         | 001<br>Iemieri<br>Tutar 1.7<br>. Tarih                                                                                                    | 70 TL Tarih<br>Gün E.F. %                                                            | 09.06.2020<br>G.F. %                                         | 1 ADET                                                | 1.500,<br>Indirim % Indirim                                                                                                 | Geçerli İşlem Statüsü                                                                                                    | Gecikme Tut                | Ödeme Tipi                                               | Geri Ödeme Tarihi  | Tutar Hesabi            |                         |
| Malzeme<br>Ödeme İşl<br>Ödenecek T<br>Ödeme No.<br>01                           | 001<br>Iemieri<br>Tutar 1.7<br>Tarih<br>1.31.0cak.2020.Cuma                                                                                 | 50k1<br>70 TL Tarih<br>Gün E.F. %<br>-130                                            | 09.06.2020<br>G.F. %<br>5                                    | 1 ADET<br>Ödeme Tutarı<br>443,00                      | 1.500,<br>Indirim % Indirim<br>31.01.202                                                                                    | 00<br>Geçerii İşlem Statüsü<br>20 İşlem Tamamiandı                                                                                                    | Gecikme Tut                | Ödeme Tipi<br>Takst                                      | Geri Ödeme Tarihi  | Tutar Hesabi            | USD<br>Işle<br>TL       |
| Malzeme<br>Ödeme İşl<br>Ödenecek T<br>Ödeme No.<br>01<br>02                     | 001<br>Iemieri<br>Tutar 1.7<br>Tarih<br>1 31.0cak.2020.Cuma<br>2 01.Şubat.2020.Cumart                                                       | stok1<br>70 TL Tarih<br>Gün E.F. %<br>-130<br>-129                                   | 09.06.2020<br>G.F. %<br>5<br>5                               | 1 ADET<br>Ödeme Tutarı<br>443,00                      | 1.500,<br>Indirim % Indirim<br>31.01.200                                                                                    | Geçerli İşlem Statüsü<br>20 İşlem Tamamlandı<br>29 İşlem Tamamlandı                                                                                                    | Gecikme Tut<br>1           | Ödeme Tipi<br>Taksit                                     | Geri Öderne Tarihi | Tutar Hesabı            | USO<br>Işle<br>TL<br>TL |
| Maizeme<br>Ödeme İşl<br>Ödenecek T<br>Ödeme No.<br>01<br>02<br>03               | 001<br>Iemieri<br>Tutar 1.7<br>Tarih<br>1 31.0cak 2020.Cuma<br>2 01.Şubat 2020.Cumart<br>3 02.Şubat 2020.Pazar                              | stok1<br>70 TL Tarih<br>Gün E.F. %<br>-130<br>-129<br>-128                           | 09.06.2020<br>G.F. %<br>5<br>5<br>5                          | 0 Ödeme Tutarı<br>443,00                              | 1.500,<br>Indirim % Indirim<br>31.01.200<br>Ortalama Ödeme                                                                  | Geçerli İşlem Statüsü<br>20 İşlem Tamamlandı<br>İşlem Tamamlandı<br>İşlem Tamamlandı                                                                                                    | Gecikme Tut                | Ödeme Tipi<br>Takst<br>Takst                             | Geri Öderne Tarihi | Tutar Hesabı            |                         |
| Maizeme<br>Ödeme İşl<br>Ödemecek T<br>Ödeme No.<br>01<br>02<br>03<br>04         | 001<br>Iemieri<br>Tutar 1.7<br>Tarih<br>1 31.0cak.2020.Cuma<br>2 01.Şubat.2020.Pazar<br>4 03.Şubat.2020.Pazarte                             | stok1<br>70 TL Tarih<br>Gün E.F. %<br>-130<br>-129<br>-128<br>-127                   | 09.06.2020<br>G.F. %<br>5<br>5<br>5<br>5<br>5<br>5           | 1 ADET<br>Odeme Tutari<br>443,00                      | 1.500,<br>Indirim % Indirim<br>31.01.200<br>Ortalama Ödeme<br>Ödenecek Toplama B<br>Indirimli Öderne Koş                    | Geçerli İşlem Statüsü<br>20 İşlem Tamamlandı<br>19lem Tamamlandı<br>İşlem Tamamlandı<br>İşlem Tamamlandı<br>İşlem Tamamlandı                                                                                                    | Gecikme Tut<br>1<br>1<br>1 | Ödeme Tipi<br>Takst<br>Takst<br>Takst<br>Takst           | Geri Ödeme Tarihi  | Tutar Hesabi            |                         |
| Odeme Isl     Odeme cek T     Odeme No.     01     02     03     04             | 001<br>Itemleri<br>Tutar 1.7<br>Tarih<br>1 31.0cak 2020.Cuma<br>2 01.Şubat 2020.Pazar<br>4 03.Şubat 2020.Pazarta                            | stok1<br>70 TL Tarih<br>Gün E.F. %<br>-130<br>-129<br>-128<br>-127                   | 09.06.2020<br>G.F. %<br>5<br>5<br>5<br>5<br>5<br>5<br>5      | 1 ADET<br>Odeme Tutari<br>443,00                      | Indirim % Indirim<br>31.01.207<br>Ortalama Ödeme<br>Ödenecek Toplama E<br>İndirimli Ödeme Koş<br>Öndeğerlere Dön            | Geçerli İşlem Statüsü<br>20 İşlem Tamamlandı<br>İşlem Tamamlandı<br>İşlem Tamamlandı<br>İşlem Tamamlandı<br>İşlem Tamamlandı                                                                                                    | Gecikme Tut<br>1<br>1      | Öderne Tipi<br>lakst<br>lakst<br>lakst<br>lakst          | Geri Ödeme Tarihi  | Tutar Hesabi            |                         |
| Odeme Isl     Odeme Cek T     Odeme No.     O1     O2     O3     O4             | 001<br>Itemleri<br>Tutar 1.7<br>Tarih<br>1 31.0cak 2020 Cuma<br>2 01 Şubat 2020 Cumart<br>3 02 Şubat 2020 Pazart<br>4 03 Şubat 2020 Pazarte | 170 TL Tarih<br>Gün E.F. %<br>-130<br>-129<br>-128<br>-127                           | 09.06.2020<br>G.F. %<br>5<br>5<br>5<br>5<br>5                | 0 Odeme Tutari<br>443,00                              | 1.500,<br>Indirim % Indirim<br>31.01.207<br>Ortalama Ödeme<br>Ödenecek Toplama B<br>İndirimli Ödeme Koş<br>Öndeğerlere Dön  | Geçerli İşlem Statüsü<br>20 İşlem Tamamlandı<br>İşlem Tamamlandı<br>İşlem Tamamlandı<br>İşlem Tamamlandı                                                                                                    | Gecikme Tut<br>1<br>1      | Ödeme Tipi<br>Takat<br>Takat<br>Takat<br>Takat           | Geri Ödeme Tarihi  | Tutar Hesabi            |                         |
| Odeme (s)     Odemecek T     Odeme No.     01     02     03     04              | 001<br>Itemleri<br>Tutar 1.7<br>Tarih<br>1 31.0cak.2020.Cuma<br>2 01.Şubat.2020.Cumart<br>3 02.Şubat.2020.Pazart<br>4 03.Şubat.2020.Pazarte | 50k1<br>70 TL Tarih<br>Gün E.F. %<br>-130<br>-129<br>-128<br>-127                    | 09.06.2020<br>G.F. %<br>5<br>5<br>5<br>5<br>5                | 1 ADET<br>Odeme Tutari<br>443,00                      | 1.500,<br>Indirim % Indirim<br>31.01.200<br>Ortalama Ödeme<br>Ödenecek Toplama fi<br>Indirimli Ödeme Koş<br>Öndeğerlere Dön | Geçerli İşlem Statüsü<br>20 İşlem Tamamlandı<br>29 İşlem Tamamlandı<br>1şlem Tamamlandı<br>1şlem Tamamlandı<br>1şlem Tamamlandı                                                                                                    | Gecikme Tut                | Öderne Tipi<br>lakst<br>lakst<br>lakst<br>lakst<br>lakst | Geri Ödeme Tarihi  | Tutar Hesabi            |                         |
| Matzeme Odemecek T Odemecek T Odeme No. 01 02 03 04                             | 001<br>lemleri<br>Tutar 1.7<br>Tarih<br>1 31.0cak.2020.Cuma<br>2 01.Şubat.2020.Pazar<br>4 03.Şubat.2020.Pazartr                             | stok1<br>70 TL Tarih<br>Gün E.F. %<br>-130<br>-129<br>-128<br>-127                   | 09.06.2020<br>G.F. %<br>5<br>5<br>5<br>5<br>5                | 0 Odeme Tutarı<br>Odeme Tutarı<br>443,00              | 1.500,<br>Indirim % Indirim<br>31.01.200<br>Ortalama Ödeme<br>Ödenecek Toplama B<br>Indirimli Ödeme Koş<br>Öndeğerlere Dön  | Geçerli İşlem Statüsü<br>20 İşlem Tamamlandı<br>İşlem Tamamlandı<br>İşlem Tamamlandı<br>İşlem Tamamlandı<br>İşlem Tamamlandı                                                                                                    | Gecikme Tut                | Ödeme Tipi<br>Takst<br>Takst<br>Takst<br>Takst           | Geri Ödeme Tarihi  | Tutar Hesabi            |                         |

**Ortalama Ödeme** seçilirse o ana kadar olan girilen tutarların Ortalama Ödemesi hesaplanır. Örnekten gidilecek olursa 740,00 + 50,00 + 945,00 = 1.770,00 T.L'nin Ortalama Ödemesi için; <del>F9</del> Ortalama Ödeme seçildiği taktirde

| eme No. | Tarih               | Gün  | E.F. % | G.F. % | Ödeme Tutarı | Indirim % | İndirim Geçerli | İşlem Statüsü    | Gecikme Tut | Ödeme Tipi         | Geri Ödeme Tarihi | Tutar Hesabi | İşk |
|---------|---------------------|------|--------|--------|--------------|-----------|-----------------|------------------|-------------|--------------------|-------------------|--------------|-----|
| 00 0    | 1.Şubat.2020.Cumart | -129 |        | 5      | 1.770,00     |           | 01.02.2020      | İşlem Tamamlar 🗸 |             | İşlem Yapılmayacak |                   |              | n.  |
|         |                     |      |        |        |              |           |                 |                  |             |                    |                   |              |     |
|         |                     |      |        |        |              |           |                 |                  |             |                    |                   |              |     |
|         |                     |      |        |        |              |           |                 |                  |             |                    |                   |              |     |
|         |                     |      |        |        |              |           |                 |                  |             |                    |                   |              |     |
|         |                     |      |        |        |              |           |                 |                  |             |                    |                   |              |     |
|         |                     |      |        |        |              |           |                 |                  |             |                    |                   |              |     |
|         |                     |      |        |        |              |           |                 |                  |             |                    |                   |              |     |
|         |                     |      |        |        |              |           |                 |                  |             |                    |                   |              |     |
|         |                     |      |        |        |              |           |                 |                  |             |                    |                   |              |     |
|         |                     |      |        |        |              |           |                 |                  |             |                    |                   |              |     |
|         |                     |      |        |        |              |           |                 |                  |             |                    |                   |              |     |
|         |                     |      |        |        |              |           |                 |                  |             |                    |                   |              |     |

### 3- Tarih Formatı Girişi Değişikliği Sonucu

Tarih Formatı'nın bu şekillerde girilebilmesi sayesinde kullanıcılar çok seri biçimde ödeme tahsilat planlarını girebilir ve zamandan tasarruf sağlayabilirler. Ayrıca bu format kullanıcılara esneklik vererek istedikleri tarihe istedikleri tutarı girme olanağı sağlar. Aynı zamanda bu format sayesinde yanlış bir Ödeme Planı girişi ihtimali minimuma iner.